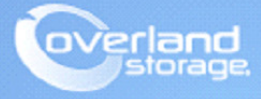

# **Application Note**

November 2013

# Installing and Configuring SnapSAN vCenter Plug-in Application

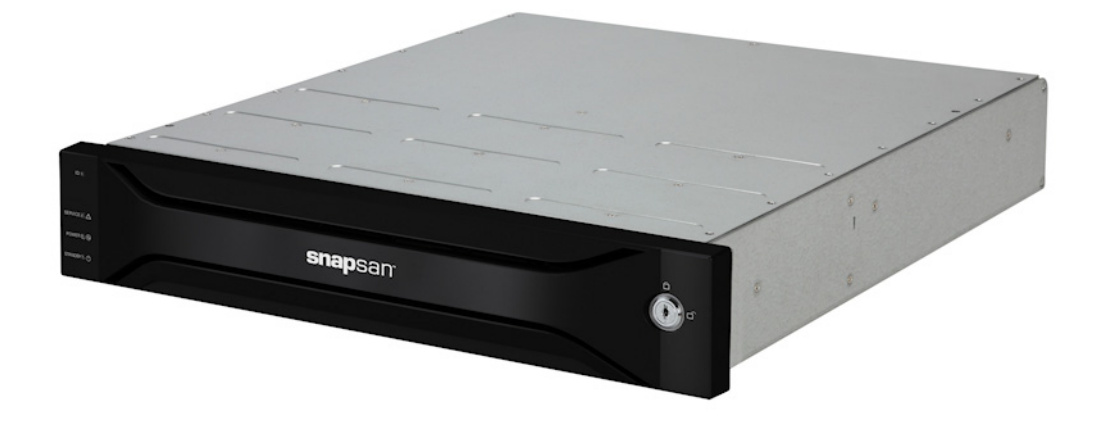

#### Summary

This Application Note describes how to install and configure the SnapSAN vCenter Plug-in with a fibre or iSCSI attached SAN Array. This document makes use of the VMware vSphere Client in an ESXi 5.1 environment.

# **Required Information, Tools, and Files**

Before you begin these procedures, the following information, tools, and files are required.

#### Prerequisites

Prior to performing these procedures, ensure that you have the following:

- Overland Storage SnapSAN S3000/S5000 Disk Array must be installed and configured. You can get additional technical support from our website at <a href="http://support.overlandstorage.com">http://support.overlandstorage.com</a>, or by contacting Overland Storage using the information found on the <u>Contact Us</u> page on our web site.
- This document assumes that the storage pool has already been created. Additional information on binding a pool can be found in the *SnapSAN S3000/S5000 Disk Array User Guide* available at <a href="http://docs.overlandstorage.com/snapsan">http://docs.overlandstorage.com/snapsan</a>.
- The information in this Application Note covers installing and configuring the VMware vCenter Plug-in. For additional details about the SnapSAN vCenter Plug-in, refer to the following *SnapSAN S3000/S5000 VMware vCenter Plug-in User Guide* also available at <a href="http://docs.overlandstorage.com/snapsan">http://docs.overlandstorage.com/snapsan</a>.
- This document assumes that vCenter Server is already installed and running, and that the reader has a general understanding and familiarity with the VMware ESXi environment. Any and all additional information can be attained through the VMware Knowledge Center.
- Your vCenter Server credentials are also part of this requirement and will be used during the installation and configuration of the SnapSAN vCenter Plug-in.

#### Versions

The test environment used for illustration in this document uses the following versions:

- Java JRE version 7 update 40
- SnapSAN S5000 software version 082R.007
- SnapSAN S5000 firmware version U22R.007
- Overland SnapSAN vCenter Plug-in version 1.2.001
- Emulex LPe11000
- VMware ESXi, 5.1, 799733
- VMware ESXi 5.1 iSCSI Software Adapter
- VMware vCenter Server, 5.1, 799733
- VMware vSphere Web Client 5.1.0, Build 786111

### Installing the vCenter Plug-in

- 1. From the vCenter plug-in installation package, double-click the installation setup file.
- 2. When the Installation Wizard is launched, click Next and follow these steps:
  - a. Read and accept the terms of the license agreement, and continue.
  - b. Browse the installation path and click Next.
  - c. Provide the Port Numbers (1, 2, 3 and 4) you want to use for the plug-in, and click Next.
  - d. Provide the vCenter Server IP Address, and click Next.

e. Provide the credentials required to connect to the vCenter Server, and click Next. The following command prompt pops-up and the plug-in registration for the VMware vCenter Server starts.

NOTE: Do not close the command prompt when it appears.

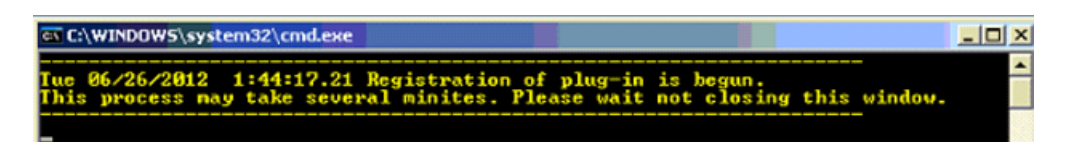

- 3. Once the plug-in registration completes, when prompted, press any key to continue.
- 4. Click Finish.
- 5. Click OK.

The SnapSAN vCenter Plug-in is now installed, as shown in the following image:

| 🗿 Plug- | in Manager                                     |                 |         |         |                                 |          | _ 🗆 🗡  |
|---------|------------------------------------------------|-----------------|---------|---------|---------------------------------|----------|--------|
|         |                                                |                 | ,       | ,       |                                 | ,        |        |
| Plug-in | n Name                                         | Vendor          | Version | Status  | Description                     | Progress | Errors |
| Insta   | lled Plug-ins                                  |                 |         |         |                                 |          |        |
| 8       | VMware vCenter Storage Monitoring Service      | VMware Inc.     | 5.1     | Enabled | Storage Monitoring and          |          |        |
|         |                                                |                 |         |         | Reporting                       |          |        |
| 3       | VMware vCenter Site Recovery Manager Extension | VMware, Inc.    | 5.1.1   | Enabled | VMware vCenter Site Recovery    |          |        |
|         |                                                |                 |         |         | Manager extension               |          |        |
| 8       | vCenter Service Status                         | VMware, Inc.    | 5.1     | Enabled | Displays the health status of   |          |        |
|         |                                                |                 |         |         | vCenter services                |          |        |
| 8       | vCenter Hardware Status                        | VMware, Inc.    | 5.1     | Enabled | Displays the hardware status of |          |        |
| 1.1     |                                                |                 |         |         | hosts (CIM monitoring)          |          |        |
| 8       | Overland Storage VMware vCenter Plug-in        | Overland Storag | 1.2.001 | Enabled | Overland Storage VMware         |          |        |
|         |                                                |                 |         |         | vCenter Plug-in                 |          |        |
| Availa  | able Plug-ins                                  |                 |         |         |                                 |          |        |
|         |                                                |                 |         |         |                                 |          |        |
|         |                                                |                 |         |         |                                 |          |        |
|         |                                                |                 |         |         |                                 |          |        |
|         |                                                |                 |         |         |                                 |          |        |
|         |                                                |                 |         |         |                                 |          |        |
|         |                                                |                 |         |         |                                 |          |        |
|         |                                                |                 |         |         |                                 |          |        |
| He      | eln l                                          |                 |         |         |                                 |          | Close  |
|         | -1P                                            |                 |         |         |                                 |          |        |

# Array Configuration

After installing the vCenter plug-in, the next step is to configure the SnapSAN array. Here is an overview of the tasks needed to be performed:

- **1.** Add a disk array.
- **2.** Create and Assign LUNs to a host.
- **3.** Create a new datastore.
- 4. Expand the created datastore.
- 5. Assign a raw device mapping to the virtual machine.
- **6.** Verify the datastore details.

#### Adding a Disk Array

1. Login to the vSphere Client and navigate to Home > Hosts and Clusters.

2. From the left pane, select the Datacenter, and from the right pane, select the Overland Storage tab.

| etting Started Summary | Virtual Machines Hosts IP Pools | Performance Tasks & Events | Alarms Permissions Maps S | itorage Views Overland | Storage          |
|------------------------|---------------------------------|----------------------------|---------------------------|------------------------|------------------|
| Overland Storage       |                                 |                            | Last                      | Jpdate Time:2013/09,   | /25 02:14:40     |
| å dd Dick å mar        | Disk Array Information          |                            |                           |                        |                  |
| Hud Disk Hildy         | Disk Arrays                     |                            |                           |                        |                  |
| Edit Disk Array        | Disk Array Name                 | Status                     | Product ID                | Serial Number          | World Wide Name  |
|                        | SDS500034170                    | ready                      | SnapSAN S5000             | 000000942990012        | 2000001697121F23 |
| Remove Disk Array      |                                 | 1                          |                           |                        |                  |

- 1. Click the Add Disk Array link and provide the following details:
  - IP Address for connecting
  - User name
  - Password
- 2. Click Save.

#### Creating and Assigning LUNs to a Host

This section covers how to create and assign LUNs to a host through the vSphere Client console.

- 1. From vSphere Client console, navigate to Home > Hosts and Clusters.
- 2. Bind logical disks and assign them to a host:
  - a. From the left pane of the console, click the Host to which LUNs will be assigned.
  - b. Select the Overland Storage tab from the right pane.
  - c. Click Logical Disk Bind and Assignment.
  - d. Select the particular disk array, and click Next.
- **3.** The bound pools in the particular disk array are shown. Configure these three **options**:

Select Disk Array > Select Pool And Specify The New Logical Disk > Select Assignment Target Host > Confirmation :

| Pool Number Pool Name                                                                      | Status            | RAID     | Free Capacity[GB] | Capaci |
|--------------------------------------------------------------------------------------------|-------------------|----------|-------------------|--------|
| 0000h Vedams                                                                               | ready             | RAID1/10 | 213.7             |        |
|                                                                                            |                   |          |                   |        |
|                                                                                            |                   |          |                   |        |
|                                                                                            |                   |          |                   |        |
|                                                                                            |                   |          |                   |        |
| 2: Specify the capacity of logical                                                         | disk              |          |                   |        |
| 2: Specify the capacity of logical                                                         | disk              |          |                   |        |
| 2: Specify the capacity of logical<br>Capacity(1-213) :                                    | disk<br>10 - GB V |          |                   |        |
| 2: Specify the capacity of logical         Capacity(1-213)                                 | 10 💌 GB 💌         |          |                   |        |
| 2: Specify the capacity of logical         Capacity(1-213)                                 | disk<br>10 🔹 GB 💌 |          |                   |        |
| 2: Specify the capacity of logical<br>Capacity(1-213) :<br>3: Select interface between hos | t and disk array  |          |                   |        |
| 2: Specify the capacity of logical<br>Capacity(1-213) :<br>3: Select interface between hos | t and disk array  |          |                   |        |

- a. Select the Pool.
- **b.** Specify the LUN **size** for the logical disk.
- c. Using the drop-down list, select the interface to be used:
  - iSCSI
  - FC

- **d.** Click **Next** to accept.
- **4.** The selected host as the target is the only option at the next screen. Click **Next** again to start assigning LUNs to a particular host.

Select Disk Array > Select Pool And Specify The New Logical Disk > Select Assignment Target Host > Confirmat Completion

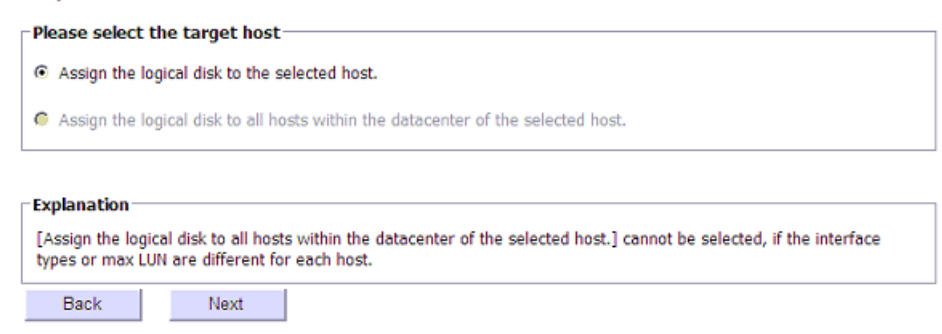

5. Click Set.

#### Verifying if the LUNs are properly assigned to a host:

- 1. From vSphere Client console, click the **Configuration** tab.
- 2. Select the Storage Adapter feature from the Hardware list.
- 3. Click **Rescan All** to make the LUN visible to a host.
- **4.** From the **Storage Adapters** device list, select the correct Fibre Channel or iSCSI **adapter**. You can see the assigned LUN and its details:

| Hardware                             | Storage Adapters               |                     |                                | 1                | Add       | Remove  | Refresh  | Rescan Al |
|--------------------------------------|--------------------------------|---------------------|--------------------------------|------------------|-----------|---------|----------|-----------|
| Processors                           | Device                         | Туре                | WWW                            |                  |           |         |          |           |
| Memory                               | iSCSI Software Adapter         |                     |                                |                  |           |         |          |           |
| Storana                              | 🚱 vmhba33                      | iSCSI               | ign.1998-01.com.vmware:esx5u1  | 134108-7f9bd5b2  |           |         |          |           |
| Networking                           | 631xESB/632xESB IDE Controller |                     |                                |                  |           |         |          |           |
| <ul> <li>Storage Adapters</li> </ul> | O vmhba0                       | Block SCSI          |                                |                  |           |         |          |           |
| Network Adapters                     | O vmhba32                      | Block SCSI          |                                |                  |           |         |          |           |
| Advanced Settings                    | Adaptec SCSI                   |                     |                                |                  |           |         |          |           |
| Dawar Management                     | 🔄 vmhbaS                       | SCSI                |                                |                  |           |         |          |           |
| Power management                     | LPe11000 4Gb Fibre Channel Hos | t Adapter           |                                |                  |           |         |          |           |
| Software                             | O vmhba3                       | Fibre Channel       | 20:00:00:00:c9:6a:95:a210:00:0 | 00:00:c9:6a:95:a | 2         |         |          |           |
| Social                               | O vmhba4                       | Fibre Channel       | 20:00:00:00:c9:6a:95:a310:00:0 | 00:00:c9:6a:95:a | 3         |         |          |           |
| Licensed Features                    | AIC-8902 U320 OEM              |                     |                                |                  |           |         |          |           |
| Time Configuration                   | 🎯 vmhba1                       | SCSI                |                                |                  |           |         |          |           |
| DNS and Routing                      | 📀 vmhba2                       | SCSI                |                                |                  |           |         |          |           |
| Authentication Services              |                                |                     |                                |                  |           |         |          |           |
| Power Management                     |                                |                     |                                |                  |           |         |          |           |
| Virtual Machine Startup/Shutdown     |                                |                     |                                |                  |           |         |          |           |
| Virtual Machine Swapfile Location    | Dataila                        |                     |                                |                  |           |         |          |           |
| Security Profile                     | Details                        |                     |                                |                  |           |         |          |           |
| Host Cache Configuration             | vmhba3                         |                     |                                |                  |           |         |          |           |
| System Resource Allocation           | Model: LPe11000 4Gb Fibre C    | hannel Host Adapter |                                |                  |           |         |          |           |
| Agent VM Settings                    | WWN: 20:00:00:c9:6a:95:        | a2 10:00:00:00:c9:6 | a:95:a2                        |                  |           |         |          |           |
| Advanced Settings                    | Targets: 2 Devices:            | 2 Paths:            | 3                              |                  |           |         |          |           |
| Advanced becongs                     | Mana Davies Dates              |                     |                                |                  |           |         |          |           |
|                                      | VIEW: Devices Paths            |                     |                                |                  |           |         |          |           |
|                                      | Runtime Name                   | Operational State   | LUN Type Driv                  | /e Type          | Transpor  | t C     | Capacity | Owner     |
|                                      | H1d000e vmhba3:C0:T0:L0        | Mounted             | 0 disk Nor                     | n-SSD            | Fibre Cha | annel 1 | 100.00 G | NMP       |
|                                      | 11d0004 vmhba3:C0:T1:L1        | Mounted             | 1 disk Nor                     | n-SSD            | Fibre Cha | annel S | 50.00 GB | NMP       |

#### **Creating New Datastore**

- **1.** From vSphere Client console, go to **Configuration > Hardware > Storage**.
- 2. Click the Add Storage link.
- 3. At the Add Storage wizard, select Storage Type > Disk/LUN and click Next to start:
  - a. Select the LUN to create a datastore, and click Next.

- **b.** Select the preferred File System Version, and click Next.
- c. Review the current disk layout details, and click Next.
- d. Provide the Datastore Name, and click Finish.

You can see the created datastore under the **Datastore** list with its details below it.

| Datastores                                                                                     |                           |                    |                      | R        | efresh Del | ete A | dd Storage Rescan All. |
|------------------------------------------------------------------------------------------------|---------------------------|--------------------|----------------------|----------|------------|-------|------------------------|
| Identification                                                                                 | Status                    | Device             | Drive Type           | Capacity | Free       | Туре  | Last Update            |
| 👔 datastore1                                                                                   | 🤣 Normal                  | Local Adaptec Disk | . Non-SSD            | 2.04 TB  | 1.85 TB    | VMPSS | 8/12/2012 9:50:10 PM   |
| Overland-FC-Datastore                                                                          | Normal                    | OVERLAND Fibre     | Non-SSD              | 9.75 GB  | 8.89 GB    | VMP55 | 8/12/2012 9:50:05 PM   |
| overland-storage-L1                                                                            | Normal                    | OVERLAND ISCSI     | Non-SSD              | 24.75 GB | 23.83 GB   | VMPSS | 8/12/2012 9:50:05 PM   |
| A     Datastore Details                                                                        | 17                        |                    |                      |          |            |       | Properties             |
| Overland-FC-Datastore<br>Location: /vmfs/volumes/5020<br>Hardware Acceleration: Supp           | 32573-8530d760-8<br>orted | 8da-003048358e55   | 9.75 GB<br>880.00 MB | Capacity |            |       |                        |
| Refresh Storage Capabilities<br>System Storage Capability:<br>User-defined Storage Capability: | N/A<br>N/A                |                    | 8.89 GB              | L Free   |            |       |                        |

#### Expanding the Datastore

- 1. From vSphere Client console, select the **host** and click the **Overland Storage** tab.
- **2.** Assign a **logical disk** (approximately 20 GB capacity) to that host. Refer to Creating and Assigning LUNs to a Host.
- **3.** From Configuration > Hardware, select Storage Adapter and click Rescan All or Refresh to make the LUN visible to the host.
- 4. Under the Configuration > Hardware, select Storage.
- 5. From the Datastores list, select the particular datastore to be extended.
- 6. From the Datastore Details section, click the Properties link.
- 7. Click Increase.
- 8. Select the LUN and click Next. Complete the capacity extension as prompted.
- 9. Click Finish.

The datastore is extended. You are moved back to the **Properties** dialog box where you can check the increased capacity of the datastore.

#### Assigning a Raw Device Mapping (RDM) to the Virtual Machine

- 1. From vSphere Client console, navigate to Home >Host and Clusters.
- 2. Select the host.
- 3. Click the Overland Storage tab.
- **4.** Assign **logical disk** (approximately 15 GB capacity) to that host. Refer to Creating and Assigning LUNs to a Host.
- 5. From Configuration > Hardware, select Storage Adapter and click Rescan All or Refresh to make the LUN visible to the host.
- 6. From the left-pane, right-click the particular Virtual Machine and select Edit Settings.
- 7. Click Add to start the Add Hardware wizard:
  - a. Select Raw Device Mappings, and click Next.

- b. Select the LUN, and click Next.
- c. Choose a datastore on which to store the LUN mapping, and click Next.
- d. Select the Compatibility Mode to be applied to the virtual disk, and click Next.
- e. Select the Virtual Device Node, and click Next.
- a. Click Finish.
- 8. Click OK to assign the LUN as an RDM to the virtual machine.
- **9.** From the vSphere Client console, select the **Virtual Machine** from the left-pane and click the **Overland Storage** tab.

You can see the RDM assigned to the virtual machine. If not, click the **Update** link to refresh the details and verify the updated information.

#### Verifying the Datastore Details

- 1. From the vSphere Client console, select the Host and click the Overland Storage tab.
- **2.** Select Datastore Information.
- **3.** At the **Datastore Information** section, select the **datastore** for which the details are to be verified.

The particular datastore details are displayed.

# Managing the SnapSAN Disk Array

#### **Editing Disk Array**

Perform the following steps to edit a disk array:

- 1. From vSphere Client console, select Datacenter.
- 2. Click the Overland Storage tab.
- 3. Select the disk array of which details are to be modified.
- **4.** Select the **Edit Disk Array** link. Change the user account details as per your requirements and click **Test**.

| NEC Storage                                              | Edit Disk Array                                                                   |  |  |  |  |  |
|----------------------------------------------------------|-----------------------------------------------------------------------------------|--|--|--|--|--|
| Add Disk Array<br>• Edit Disk Array<br>Remove Disk Array | IP Address for Connecting : 10.20.34.172<br>User Name : •••••<br>Password : ••••• |  |  |  |  |  |
|                                                          | Test Save Cancel                                                                  |  |  |  |  |  |

5. After successful testing, Save the disk array information.

#### **Deleting Disk Array**

Perform the following steps to delete a disk array:

- 1. From vSphere Client console, select the Datacenter.
- 2. Click the Overland Storage tab.
- 3. Select the **disk array** to be deleted, and click **Remove Disk Array**.
- 4. At the confirmation, click Perform.

# **Uninstall vCenter Plug-in**

To uninstall the vCenter plug-in, perform the following steps:

- 1. Navigate to Start > Setting > Control Panel.
- 2. Double-click the Add or Remove Programs feature and the select the program Overland Storage VMware vCenter Plug-in.
- 3. Click Uninstall.
- The un-install process starts. Click Yes to confirm.
   Un-registration of the plug-in starts automatically, in the command prompt.

NOTE: Do not close the command prompt when it appears.

- **5.** After un-registering the plug-in, hit **any key** to proceed. The un-installation process continues.
- 6. Once the un-installation is complete, click Finish.